上海电力大学 智慧教室使用手册

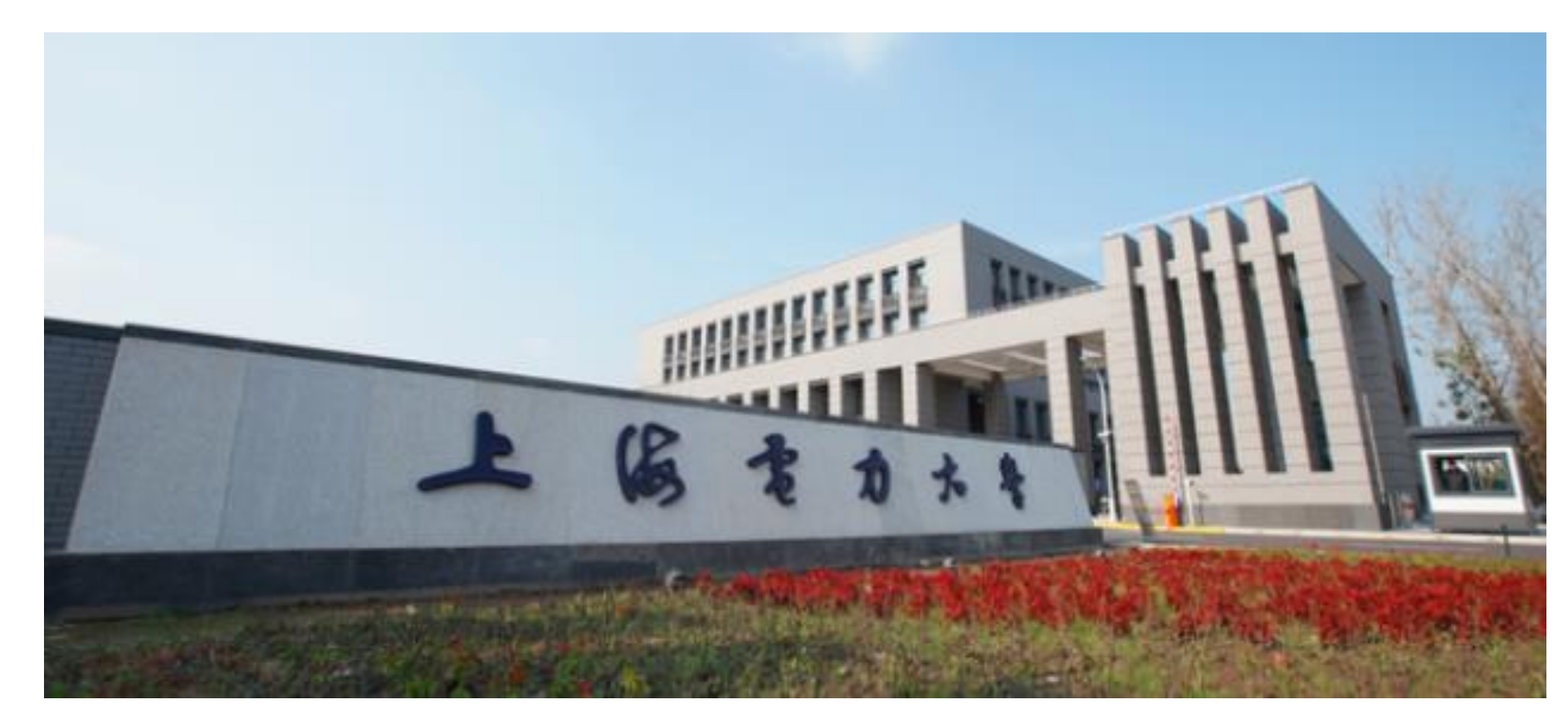

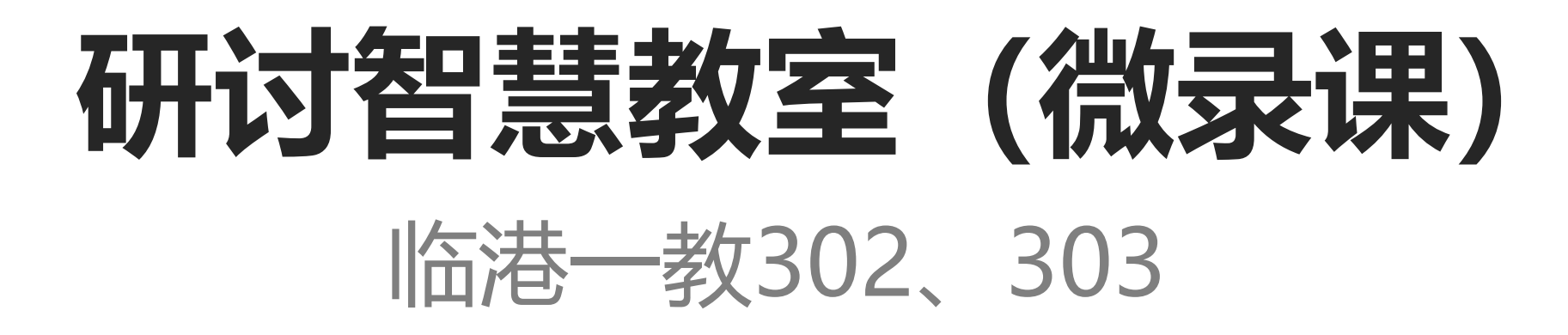

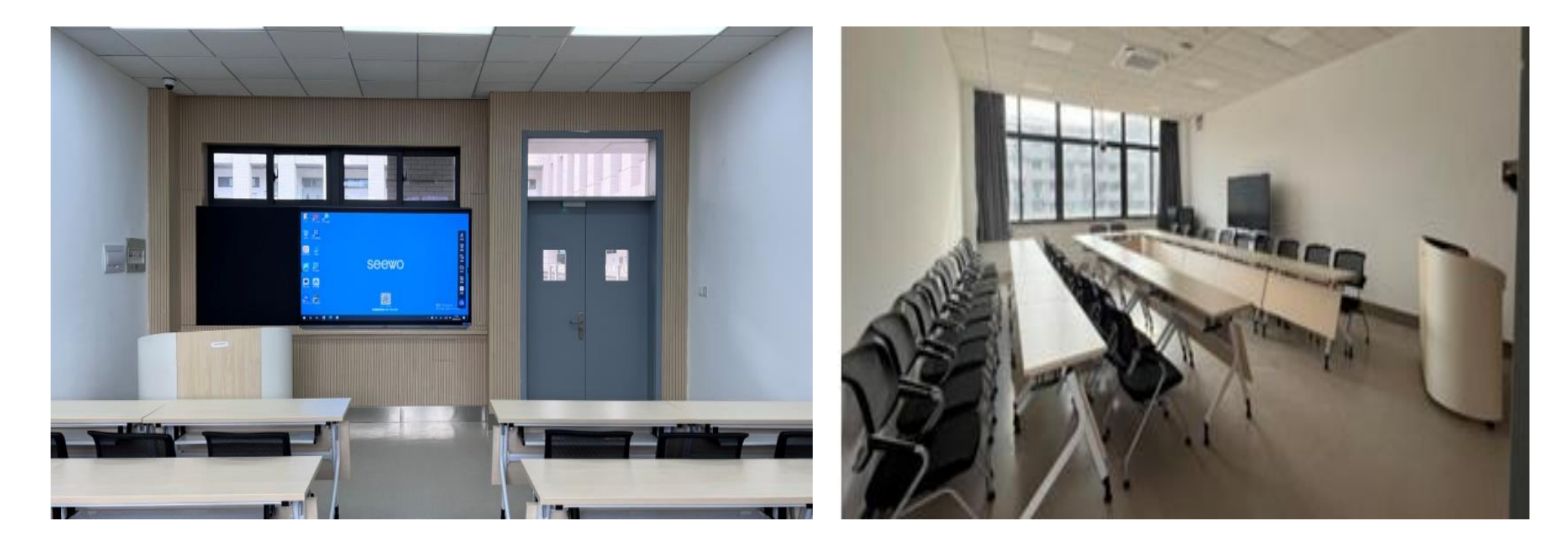

(教室桌椅可根据课程或研讨需要进行组合)

| 教室编号            | 配置                                                                                                    | 特色功能                                                                                                    |
|-----------------|----------------------------------------------------------------------------------------------------|----------------------------------------------------------------------------------------------------|
| 临港一教<br>302、303 | <ul> <li>✓ 座位数:32</li> <li>✓ 希沃智慧黑板一体机</li> <li>✓ 可粉笔板书</li> <li>✓ 希沃智慧讲台</li> <li>✓ 移动交互一体机</li> </ul> | <ol> <li>教师主显由主屏+副屏(电脑显示屏<br/>+纳米黑板)组成,整机面板均可书<br/>写,主屏即可显示电脑画面、交互触<br/>控操作,也可使用电容笔、粉笔书写,<br/>灵活使用;</li> <li>配置了可移动的65寸交互一体机,可<br/>实现灵活研讨交互及录制微课使用;</li> <li>1教302配置了微课录播主机和高清摄<br/>像机,可通过一键式简单操作完成微<br/>课录制;</li> <li>桌椅可按上课和讨论形式放置。</li> </ol> |

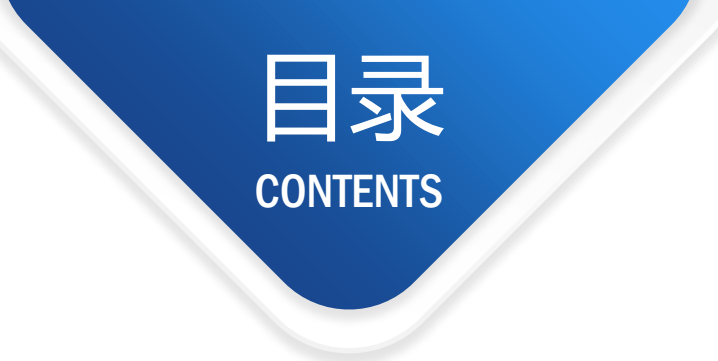

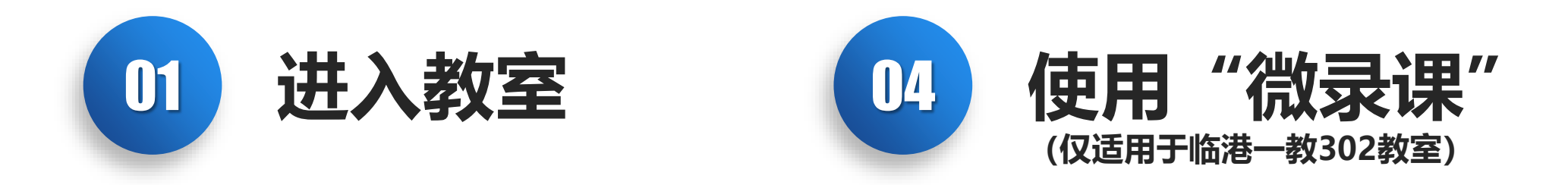

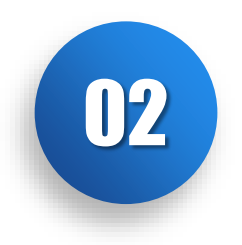

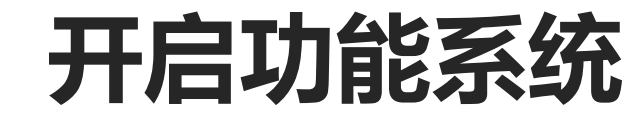

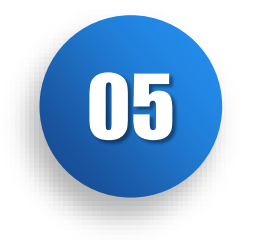

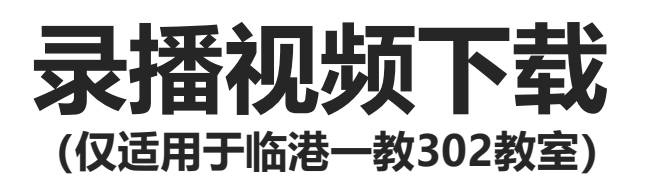

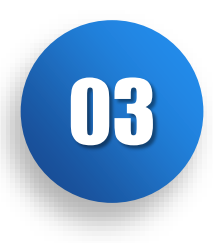

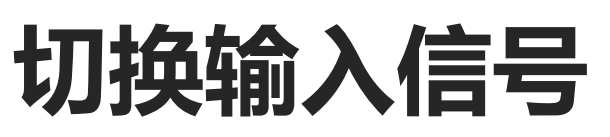

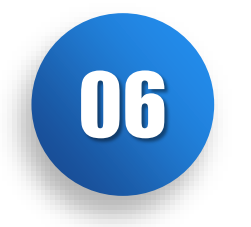

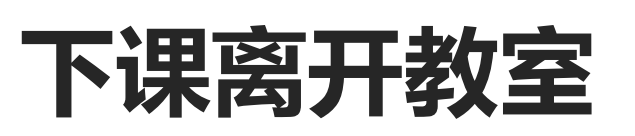

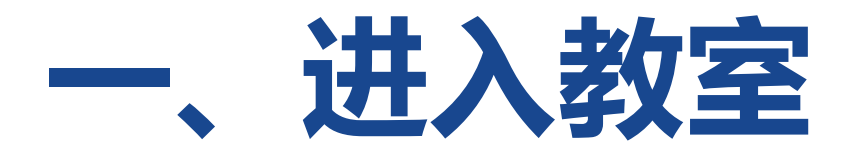

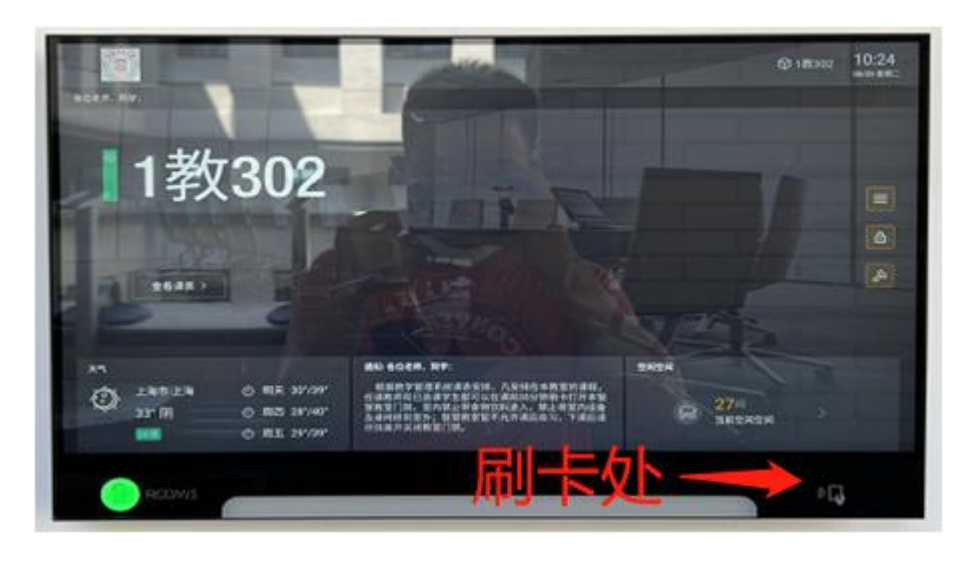

#### 

#### 每间教室门口设有电子班牌

教师及学生课前30分钟可使用一卡通在电子班牌右下 角刷卡解除门禁进入教室,刷卡记录还可作为考勤记 录(后台可导出)。

电子班牌上可查看本周教室课表

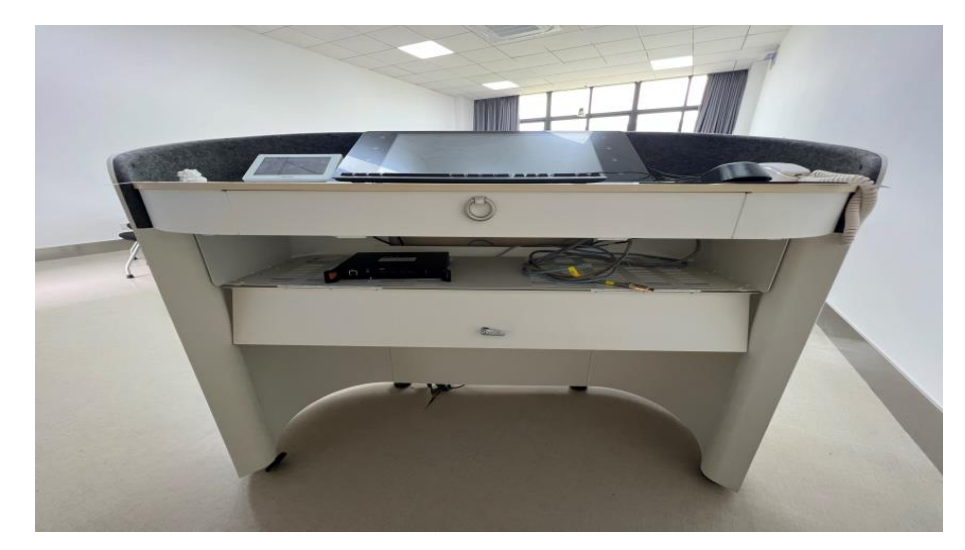

#### 研讨教室采用的是智慧讲台,嵌入式显示器,开机后显 示教师智慧一体机大屏内容。

# 

## 教室设备控制面板位于讲台显示器左侧,教师可操作控制 面板上按钮进行设备开关控制、灯光以及空调控制。

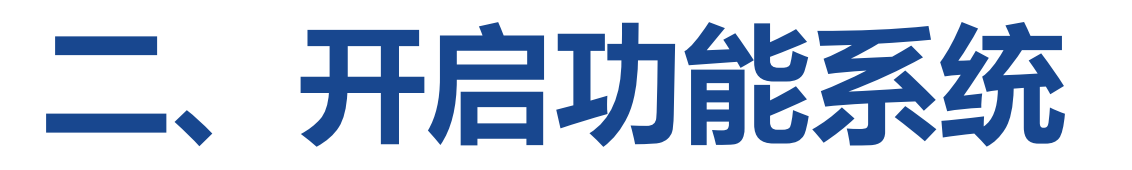

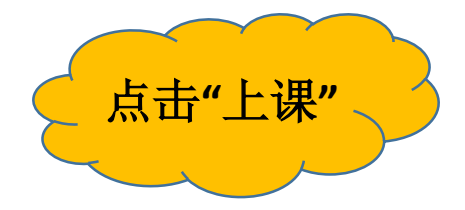

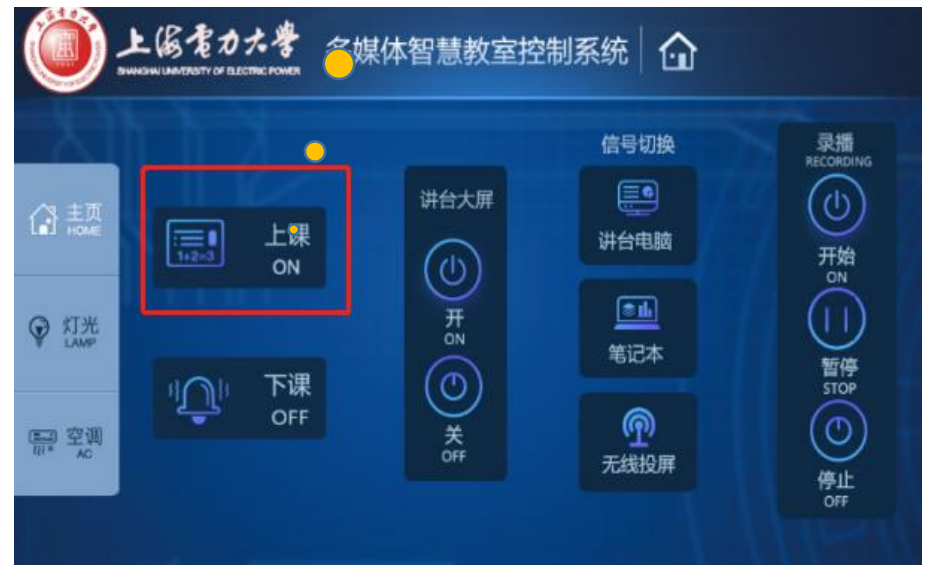

课前10分钟,教室设备会自动开启,老师 无需操作。

如设备未开启,可点击控制面板上的"上课"按钮, 智慧一体机大屏、讲台显示器、灯光会依次开启。

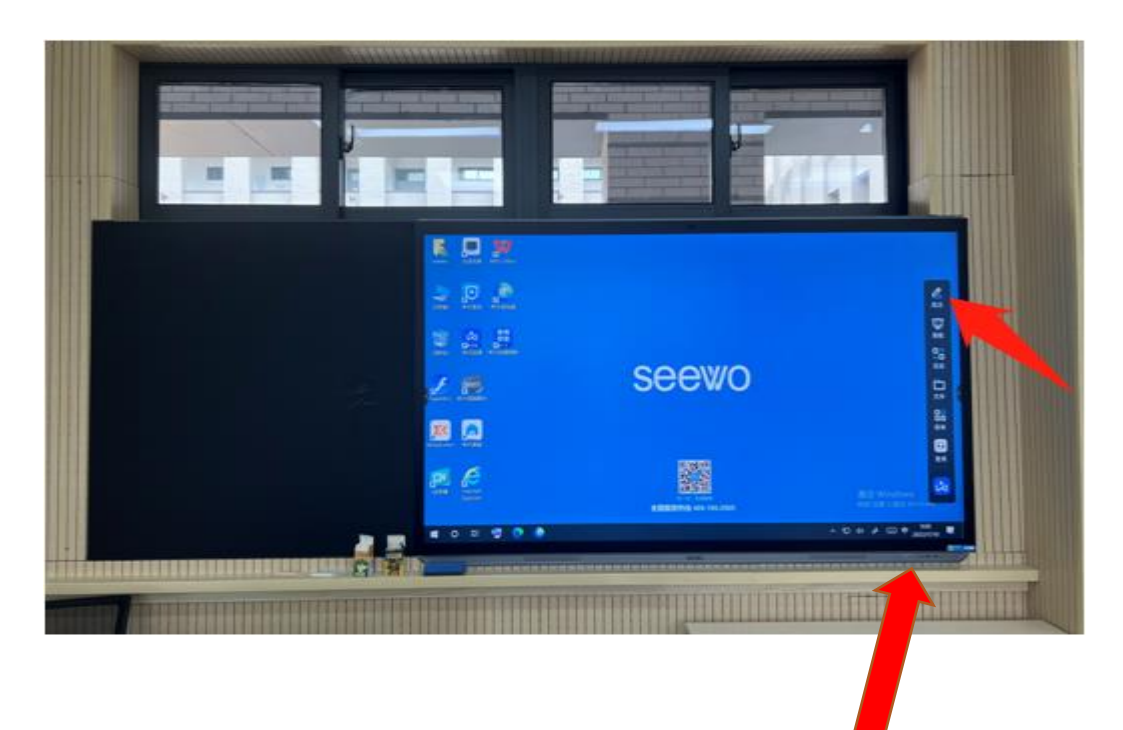

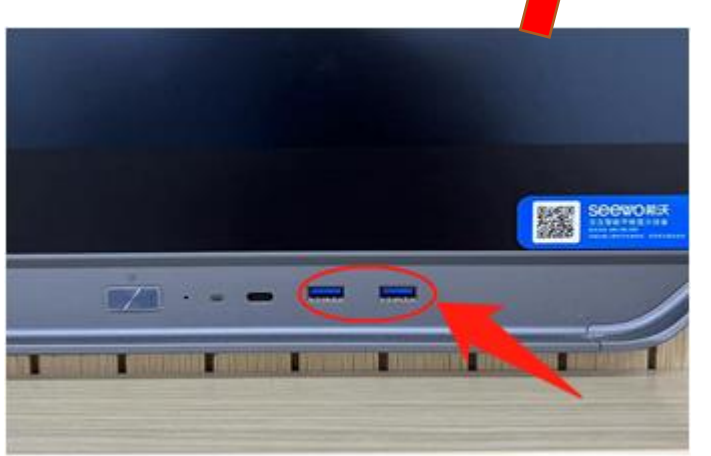

## 1、本教室采用智慧一体机,由86寸交互一体机和左侧纳米黑板拼接而成。

2、点击大屏右侧图标栏内"画笔"按钮, 即可使用配套电容笔在大屏上进行板书。

#### 3、教师U盘插在大屏右下方或者讲台显示 器右侧。

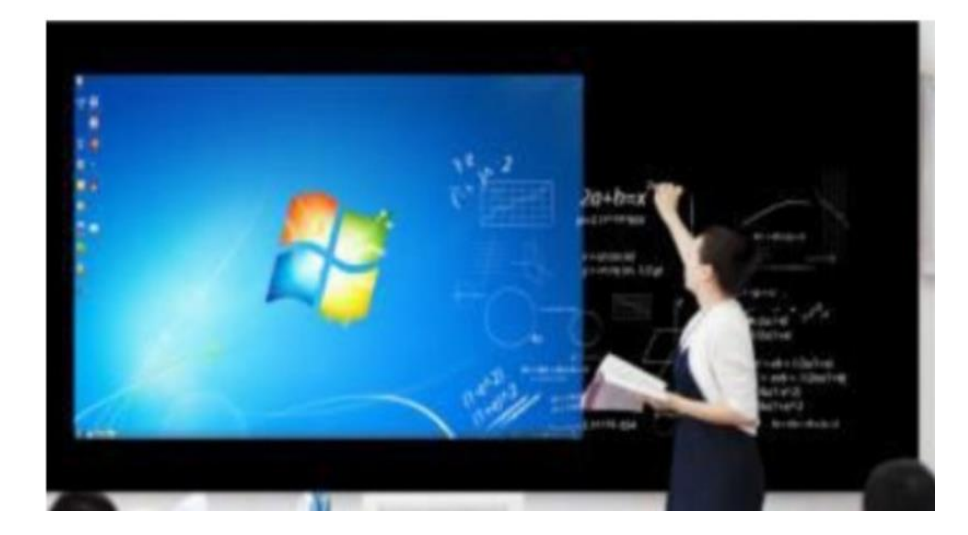

电脑大屏为触控一体机,可用手进行触控操作, 黑板也是特殊材质,可用教室提供的水性粉笔在 大屏和黑板上直接书写。

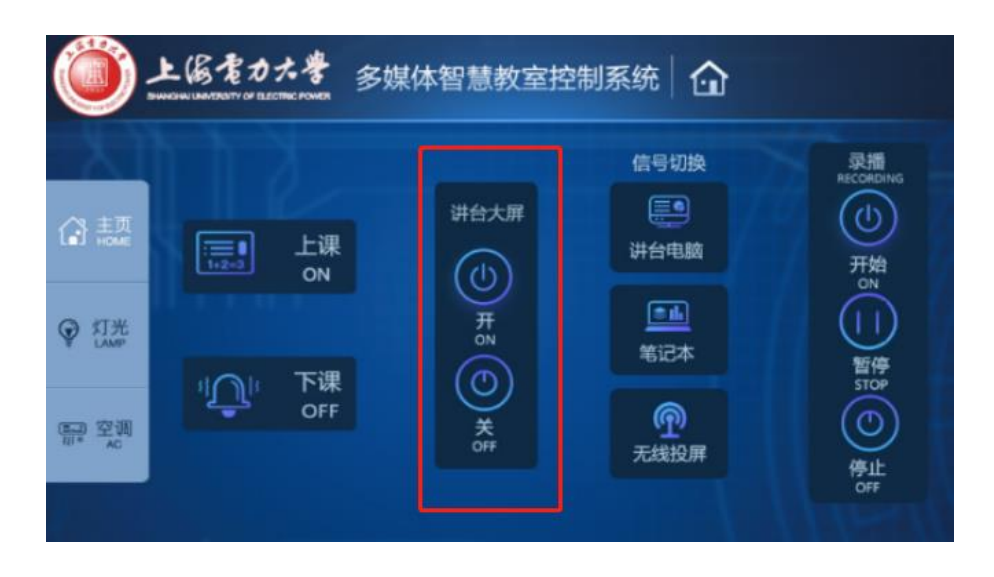

#### 讲台电脑大屏,可根据教学需要进行开关操作。

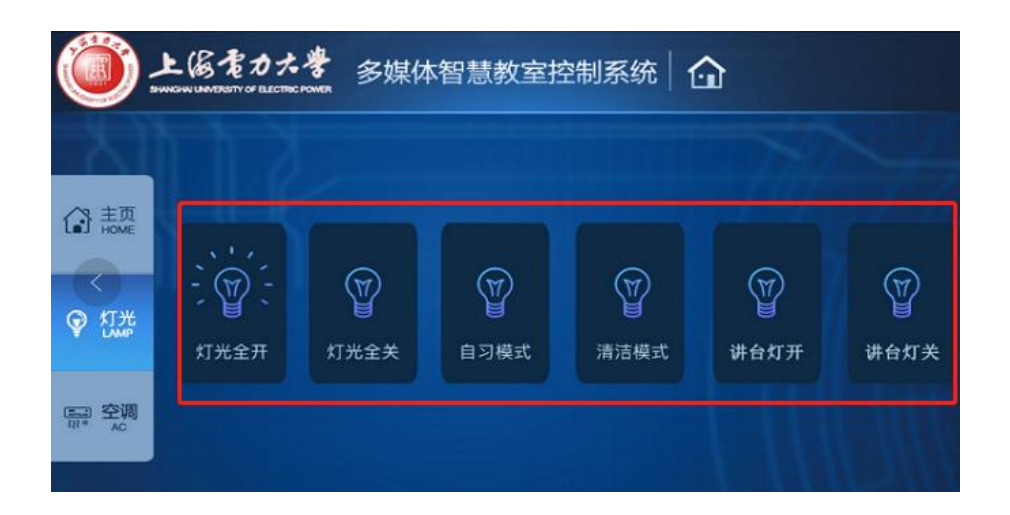

## 灯光控制

#### 教室灯光分为多种模式,可根据实际需要进行调整

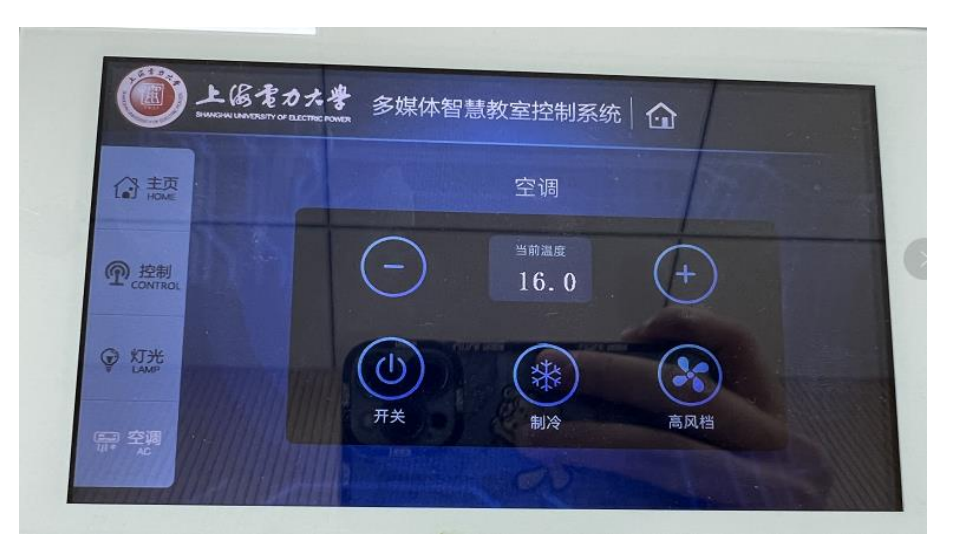

### 空调控制

空调控制页面显示教室当前室温,教师可根据实际需 求控制空调开关,调节温度、模式及风速。

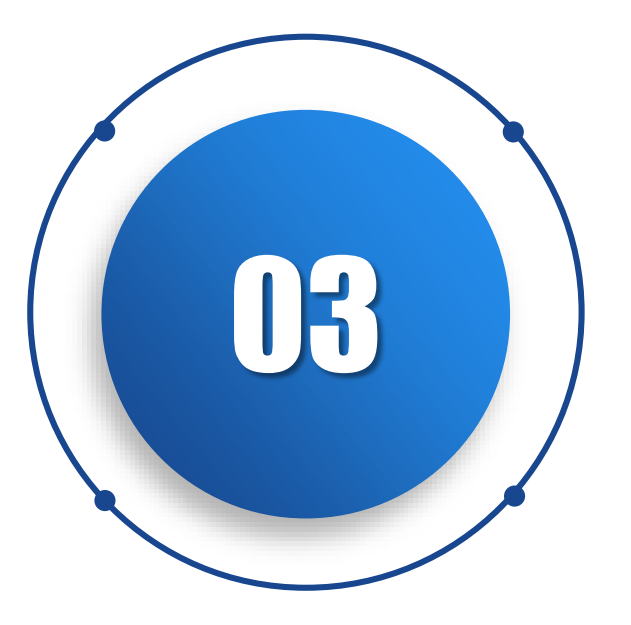

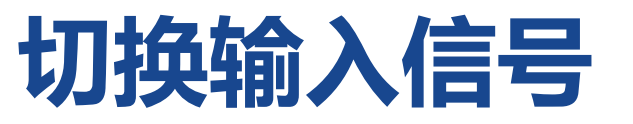

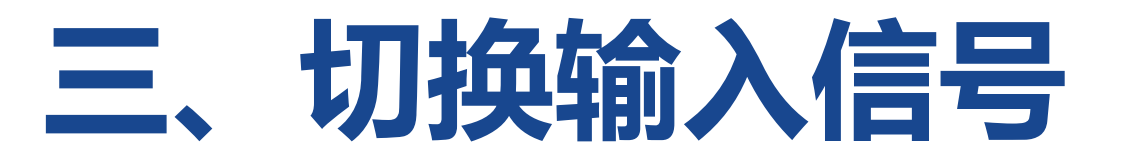

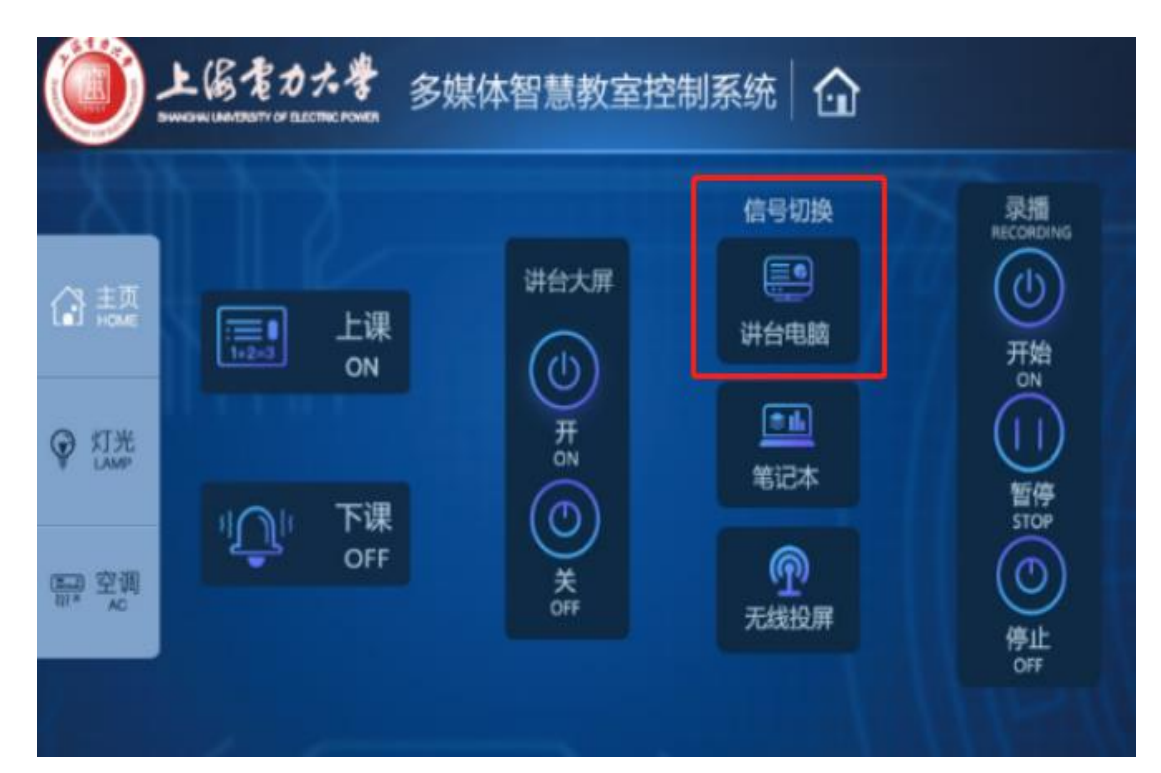

#### 开机默认显示左侧交互一体机电脑信号;

#### 教师可根据实际需求进行信号切换,详细操作 说明如下:

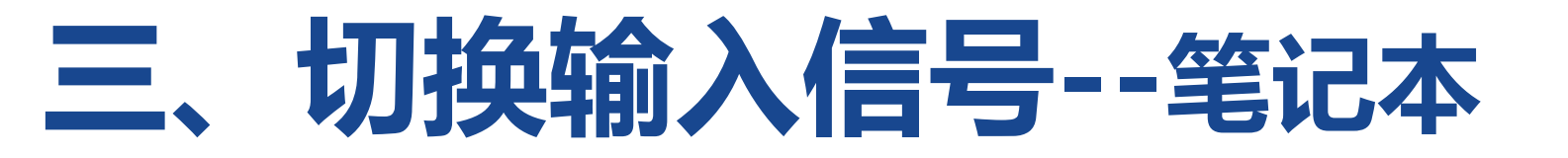

## 如教师使用自带笔记本播放课件,可以通过"高清线直连"和"无线投屏"两种方式进行操作。

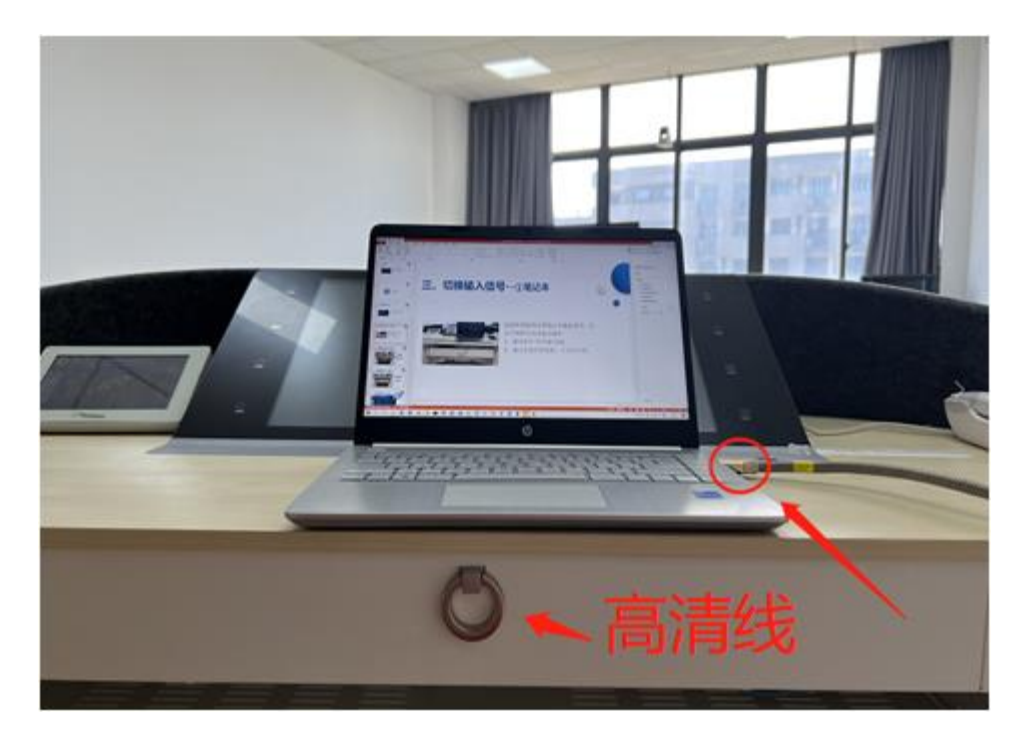

#### 1、通过讲台"高清线"连接:

#### (1) 打开讲台下方抽屉翻盖, 取出高清线, 连接 笔记本。

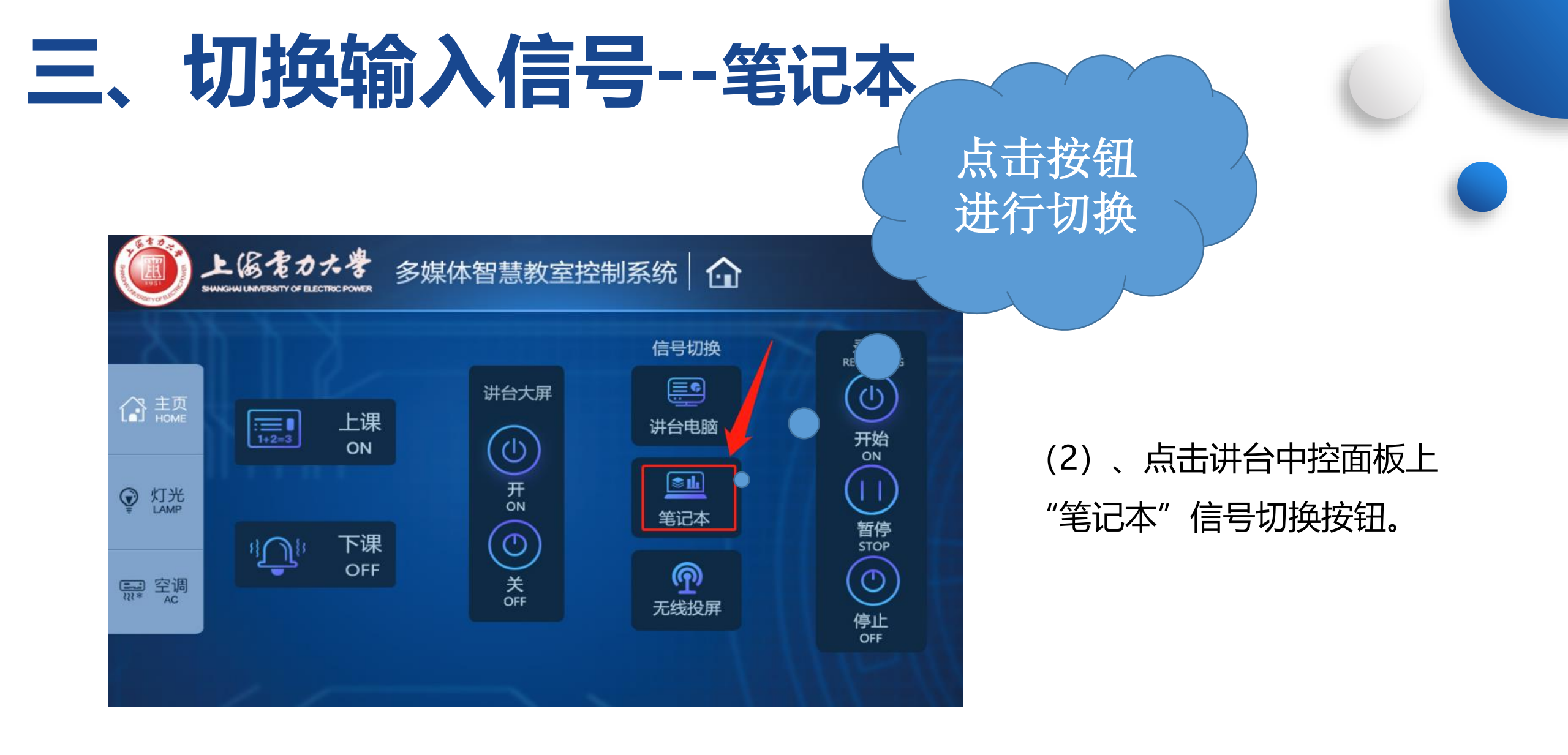

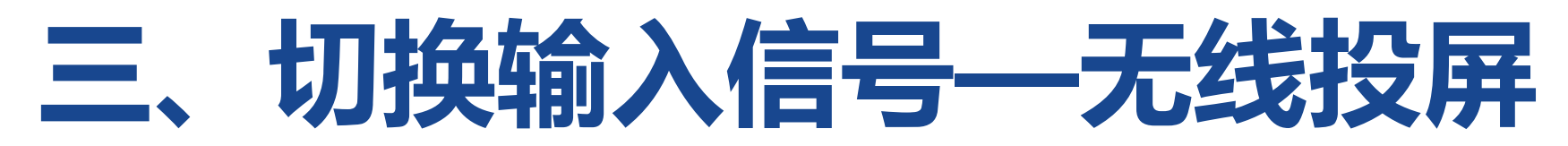

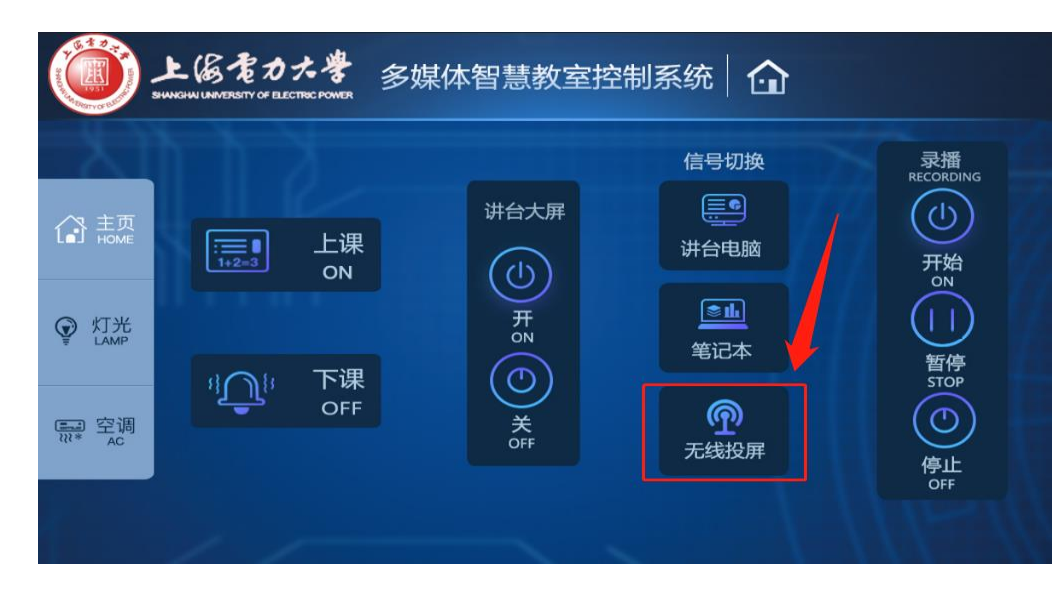

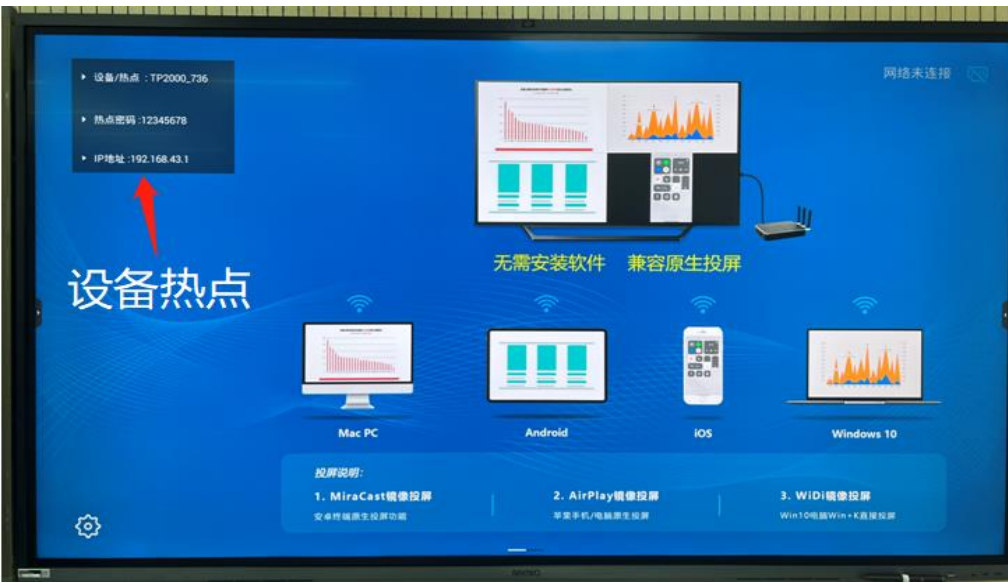

#### 2、通过"无线投屏"方式:

(1)点击讲台中控面板上的"无线投屏"按钮,大屏显示左图所示画面;

(2) 笔记本通过教室无线网络,链接屏幕左 上方显示的"设备热点",输入本教室账户和 密码,连接成功后,即可进行笔记本显示投屏。

## 三、切换输入信号—无线投屏

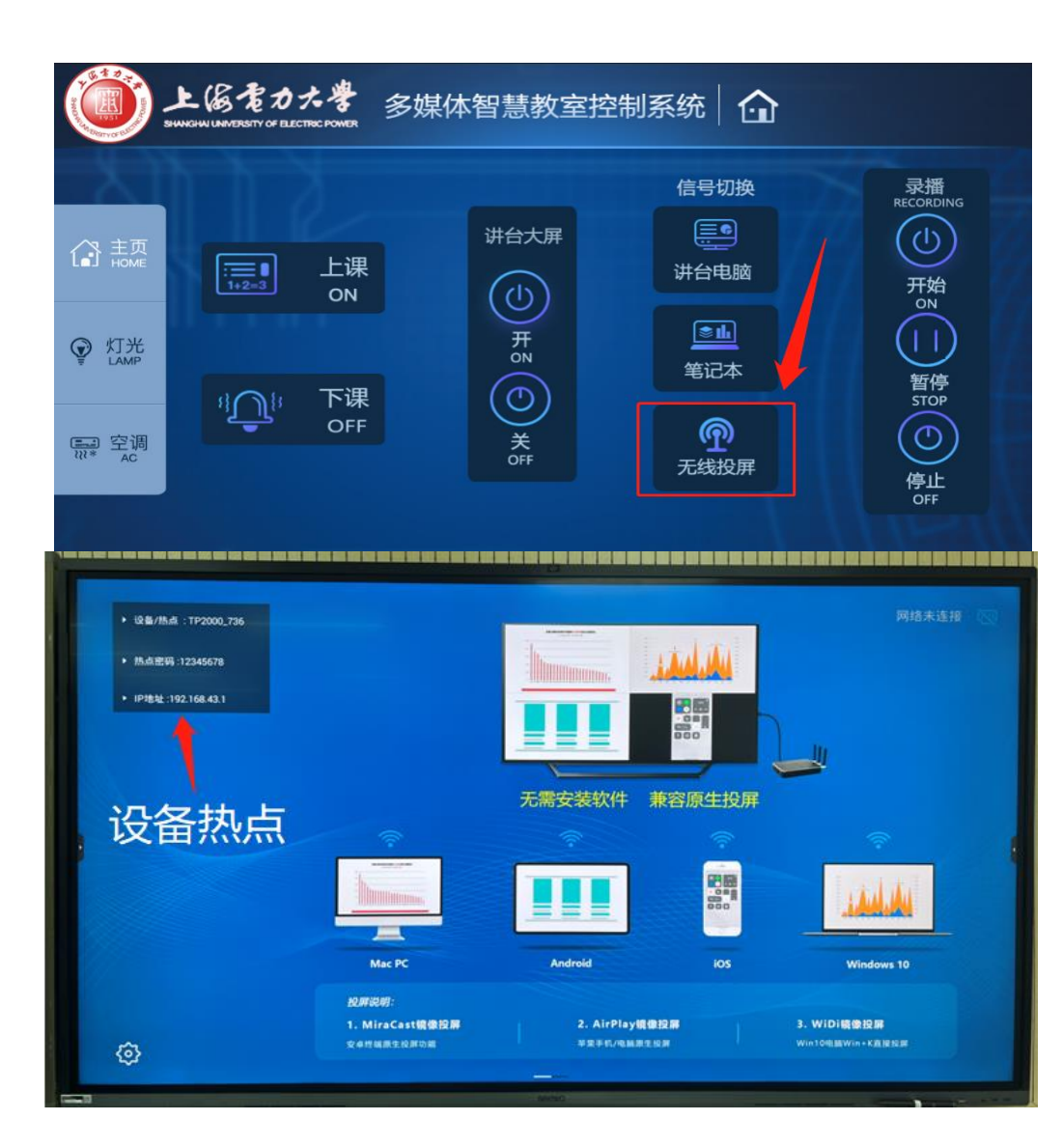

#### 学生和教师的平板电脑、手机都可进 行无线投屏,步骤如下:

(1) 点击讲台中控面板上的"无线投屏"按钮, 大屏显示左图所示画面;

(2) 笔记本通过教室无线网络,链接屏幕左 上方显示的"设备热点",输入本教室账户和 密码,连接成功后,即可进行笔记本显示投屏。

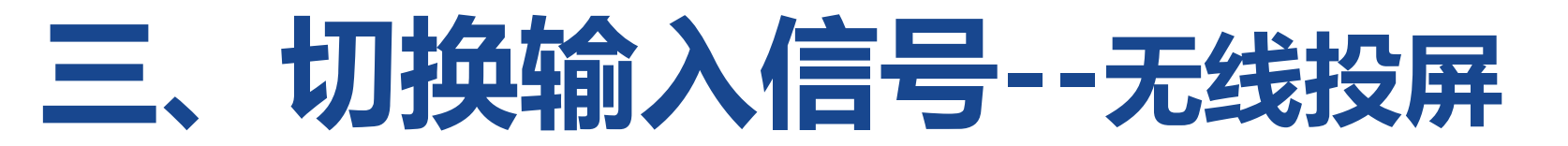

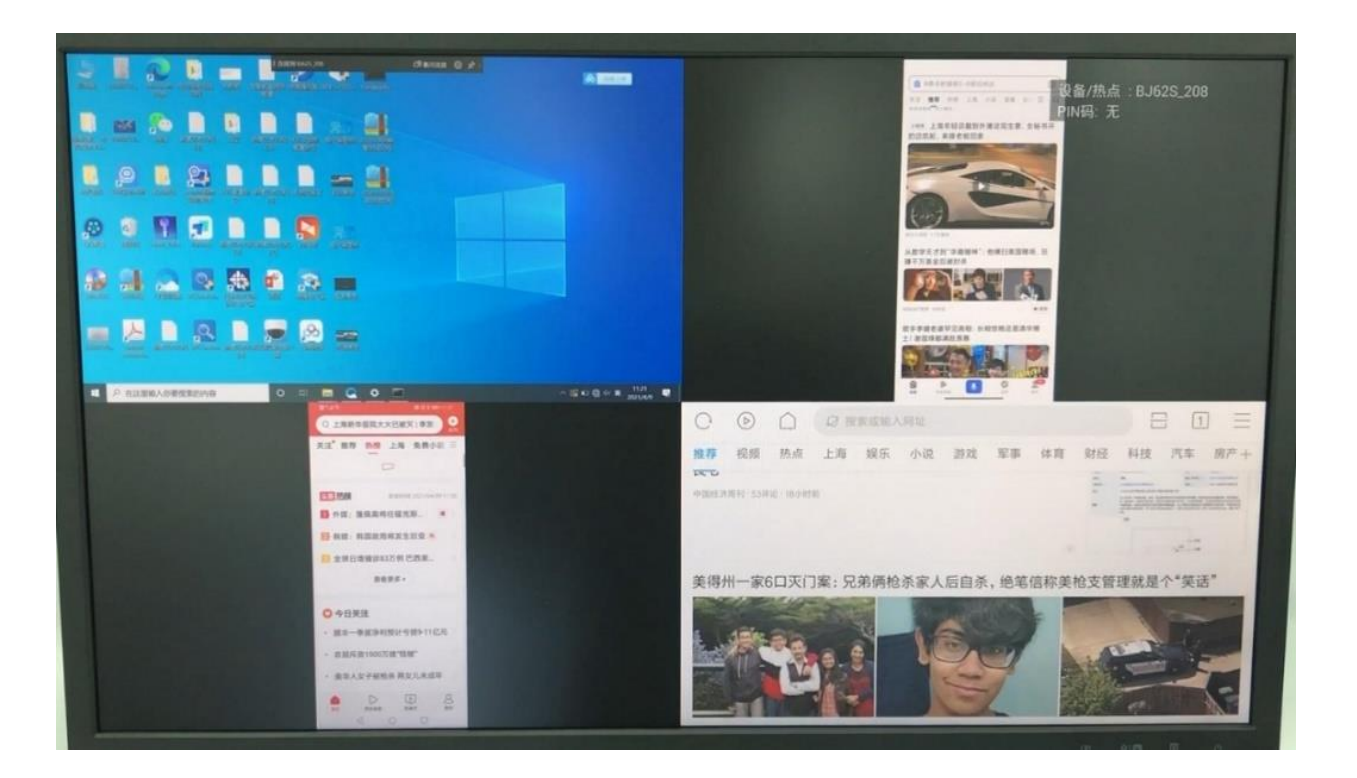

#### 教室可同时支持4路无线设备

#### 信号进行投屏

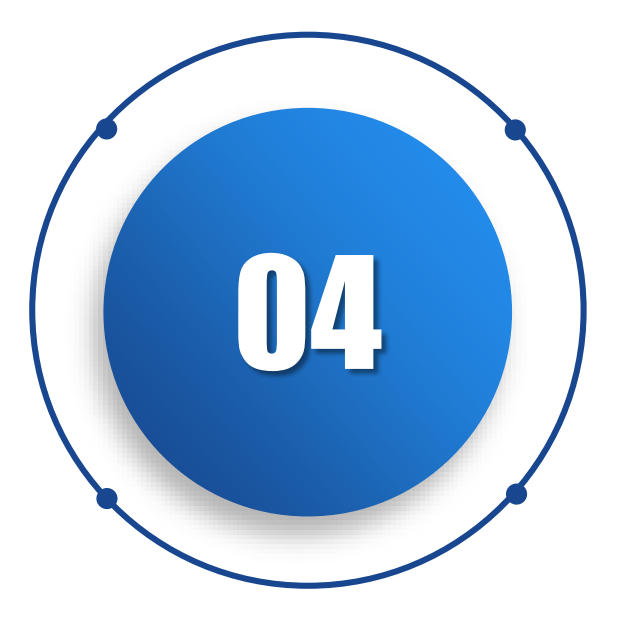

## 临港1教302智慧教室

"微录课"功能

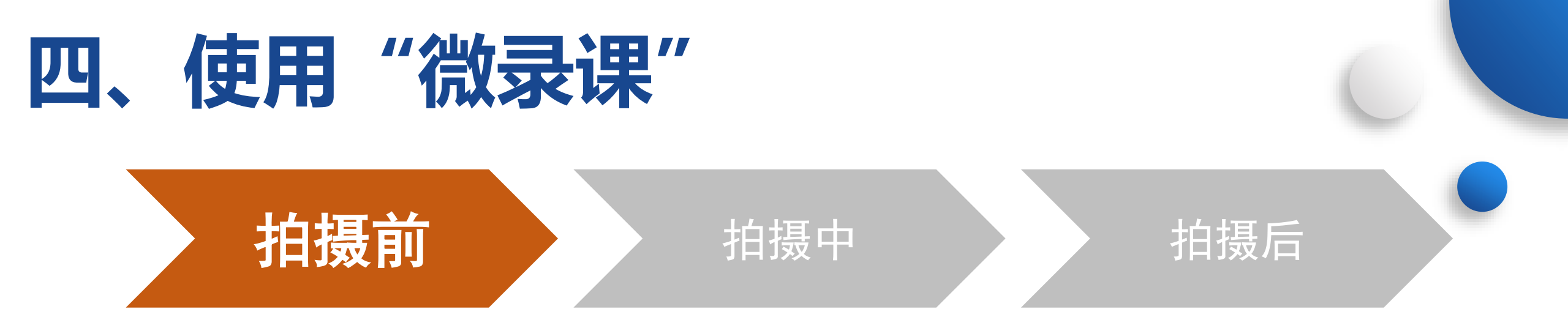

- 进入教室,如教室设备未打开,请点击讲台中控面板"上课"按钮, 开启教室设备和灯光;
- 2、关闭教室门,合上窗帘;
- 3、将带有课件的U盘插在讲台显示器右下角USB口;
- 4、将课件导入智慧一体机电脑;
- 5、根据需要打开移动一体机电脑(非必须,打开可观看本人录制画面);

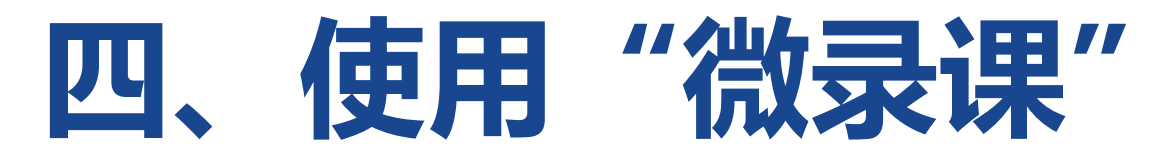

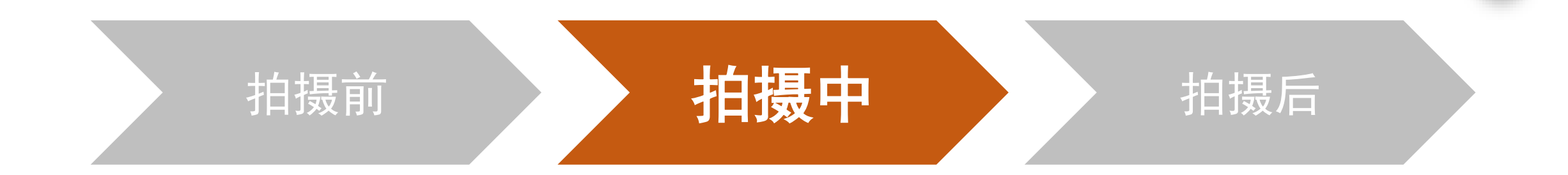

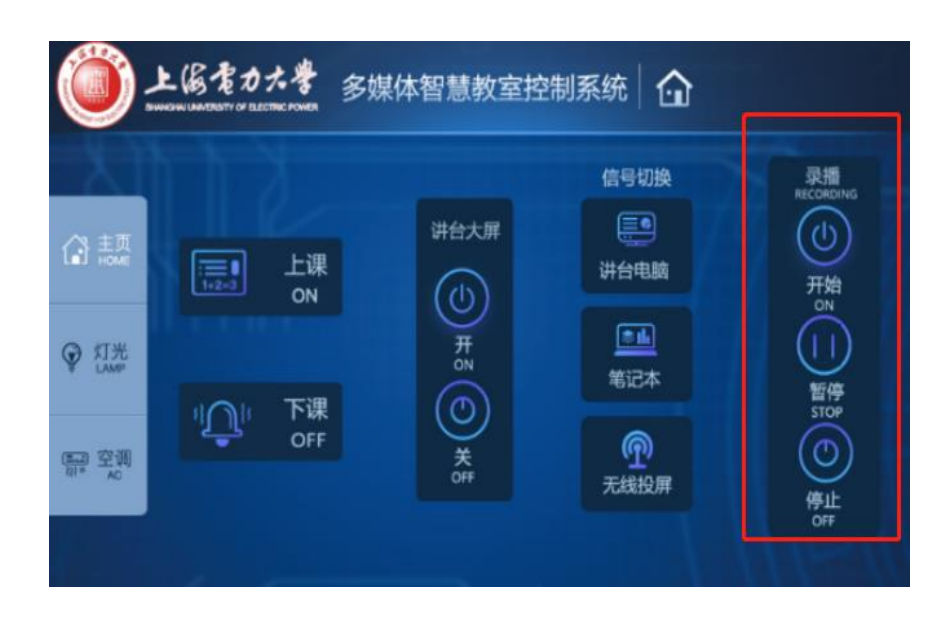

- 1、点击讲台中控面板录课的"开始"按钮,开始录制;
- 2、老师开始讲课(拍摄过程中老师需站立在讲台智慧一体机屏幕范围内);

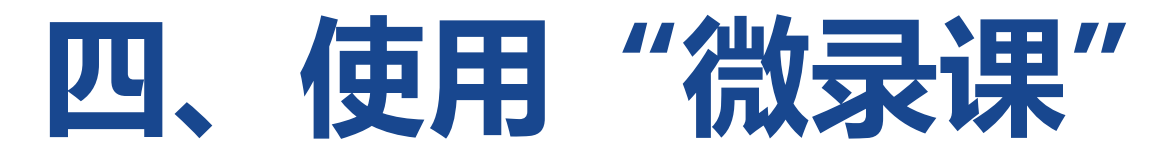

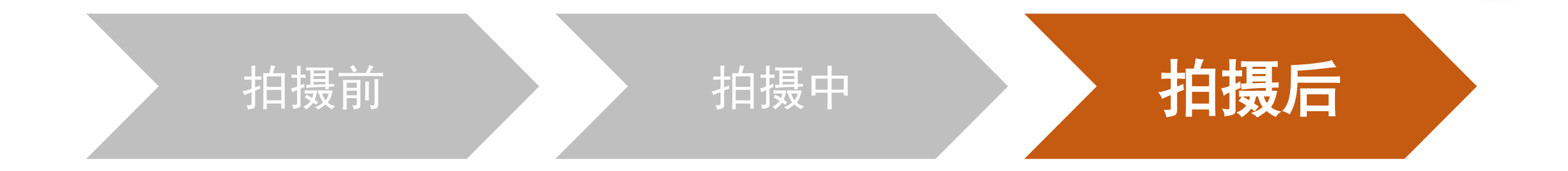

- 1、结束拍摄需要点击中控面板上的"录播停止"按钮,停止拍摄;
- 2、所拍摄文件存储在录播主机内,参照后文下载步骤下载拍摄文件;
- 3、上课教师可联系智慧教室管理员进行视频文件下载。 联系电话:临港校区IP电话 1405,固话 61655150

杨浦校区IP电话 5001, 固话 35303808

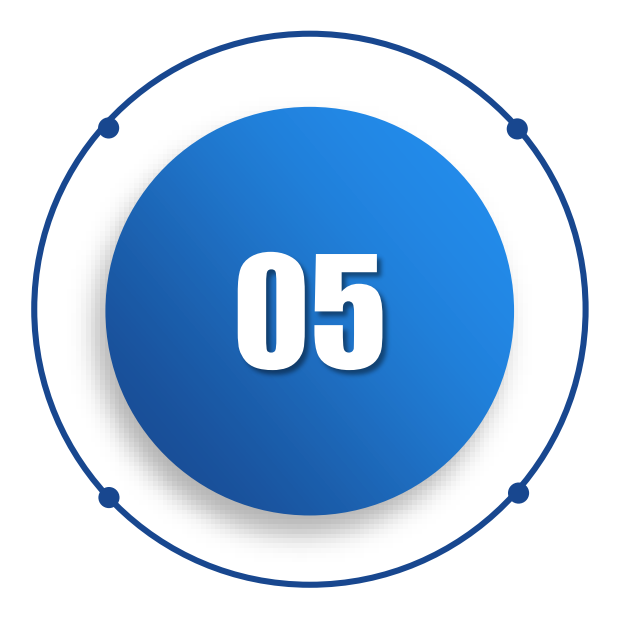

#### 录播视频下载 (仅适用于临港一教302教室)

## 五、录播视频下载(教室管理员使用)

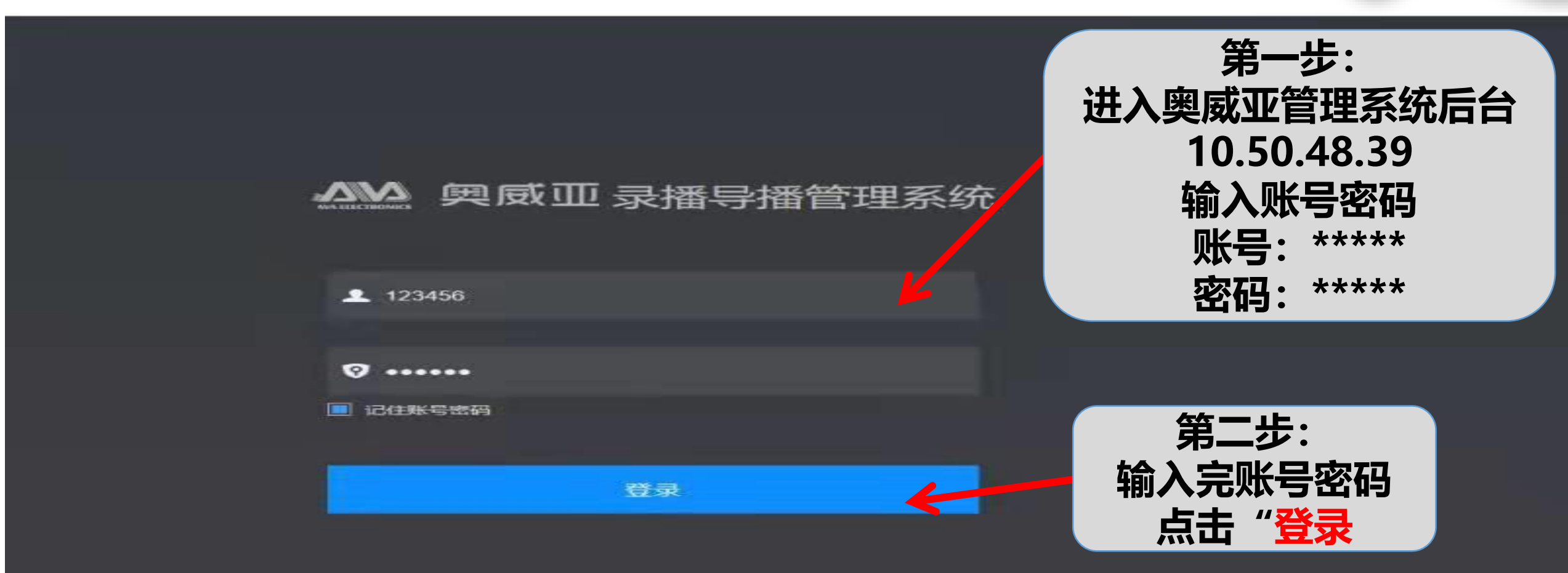

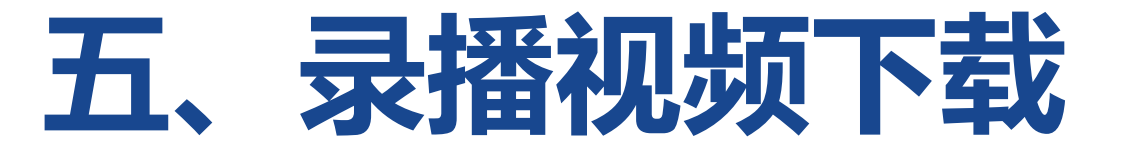

使取失数l请检查网络或参数 en=2

-11

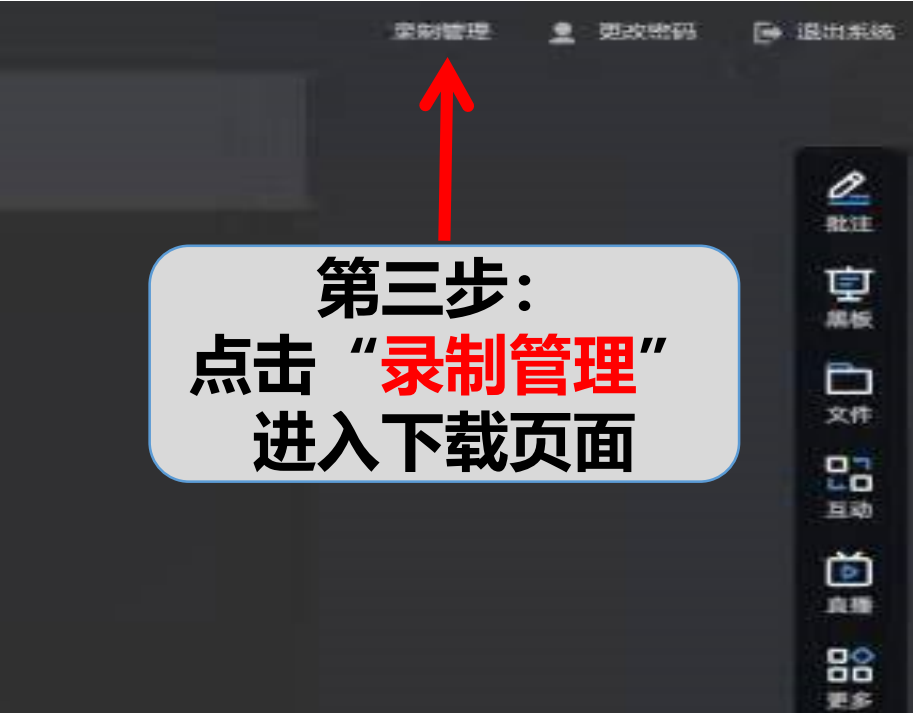

E

2

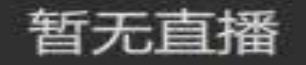

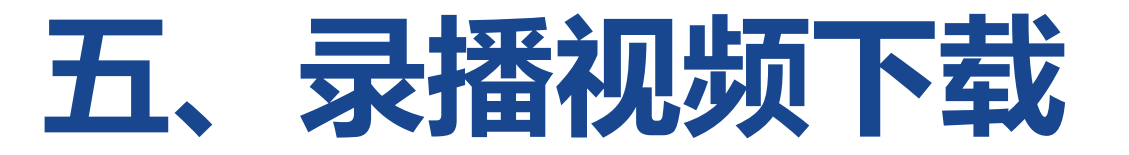

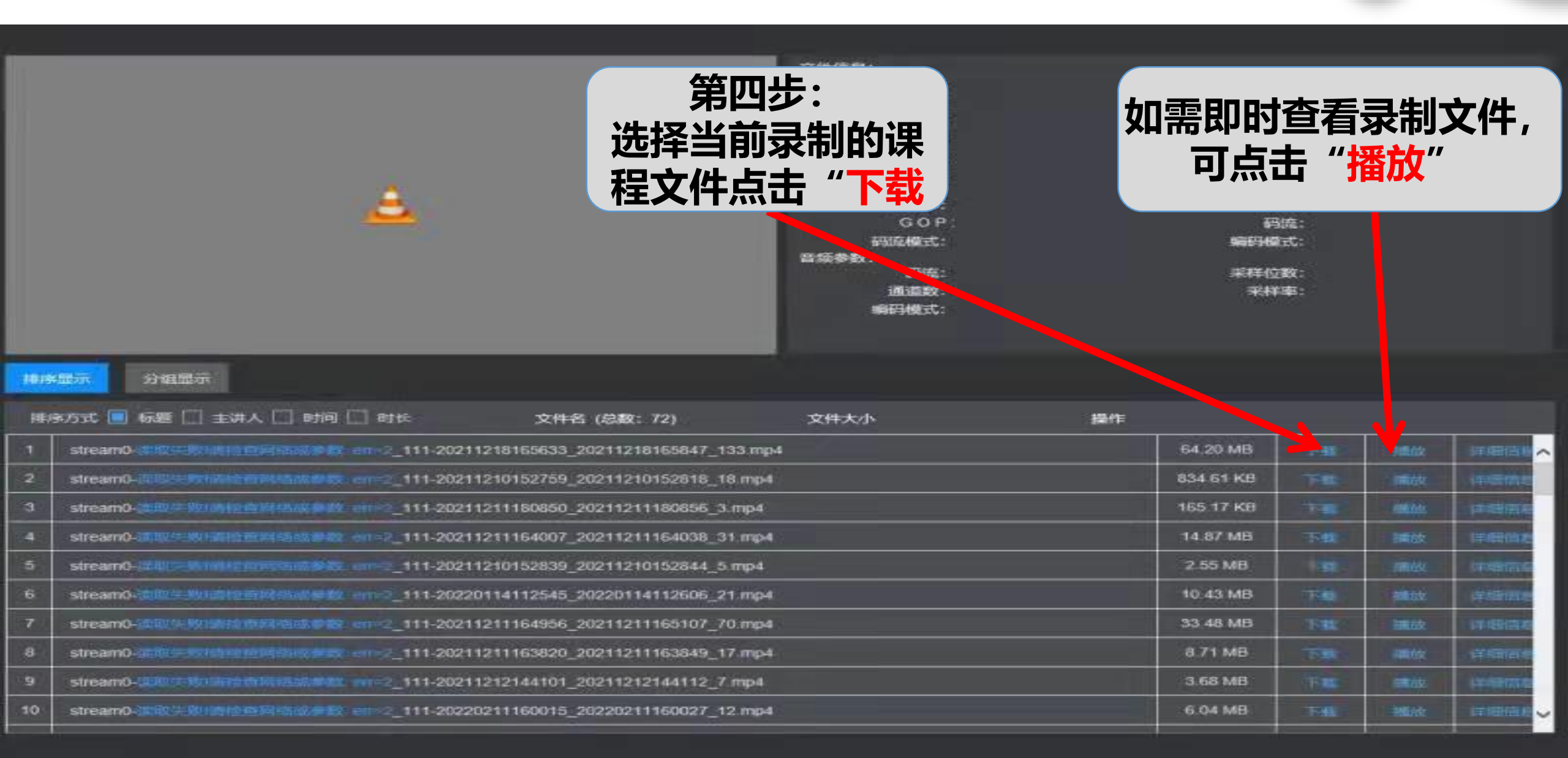

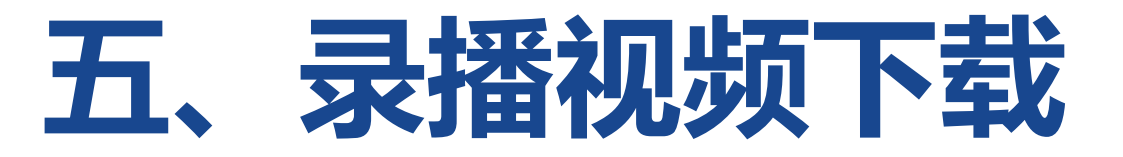

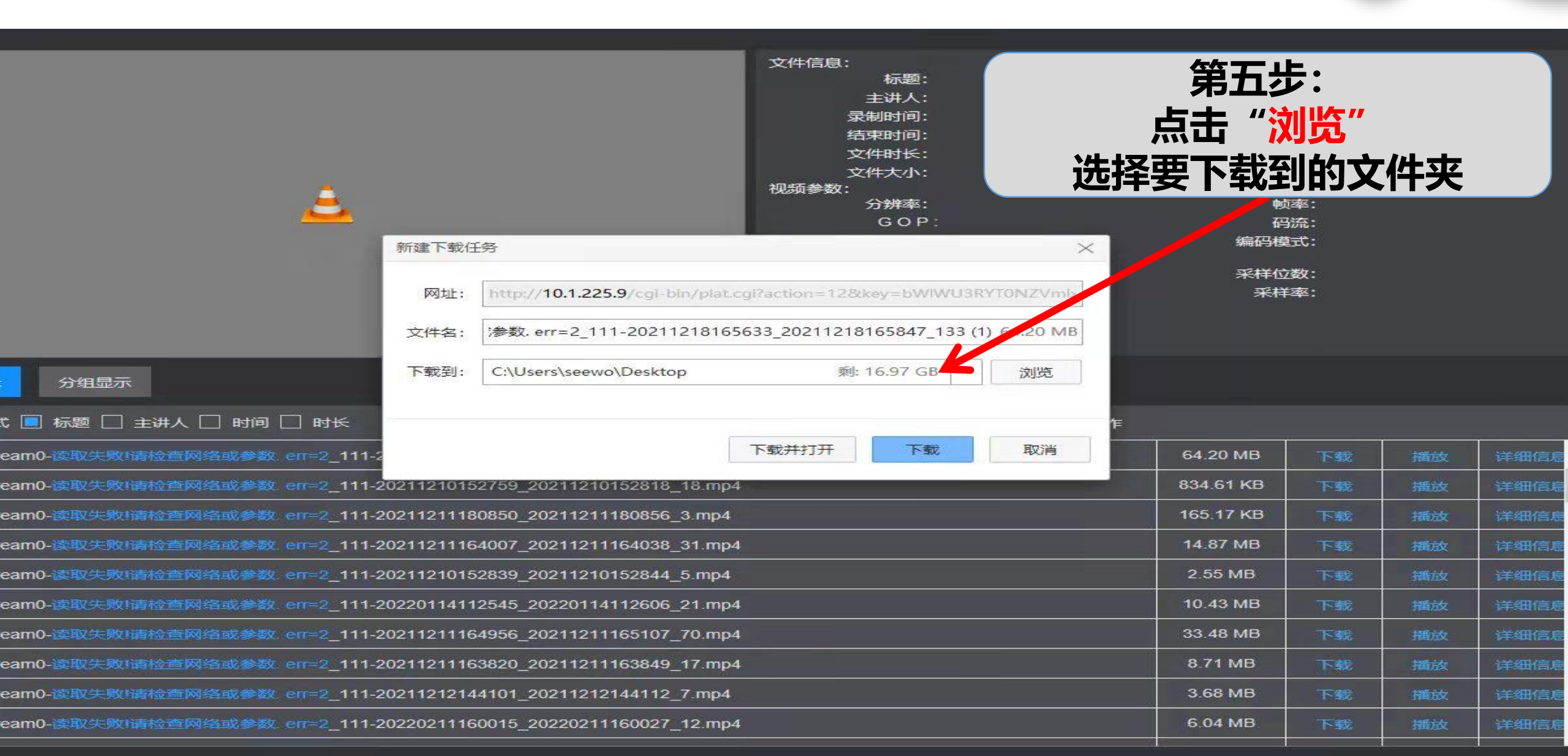

## 五、录播视频下载

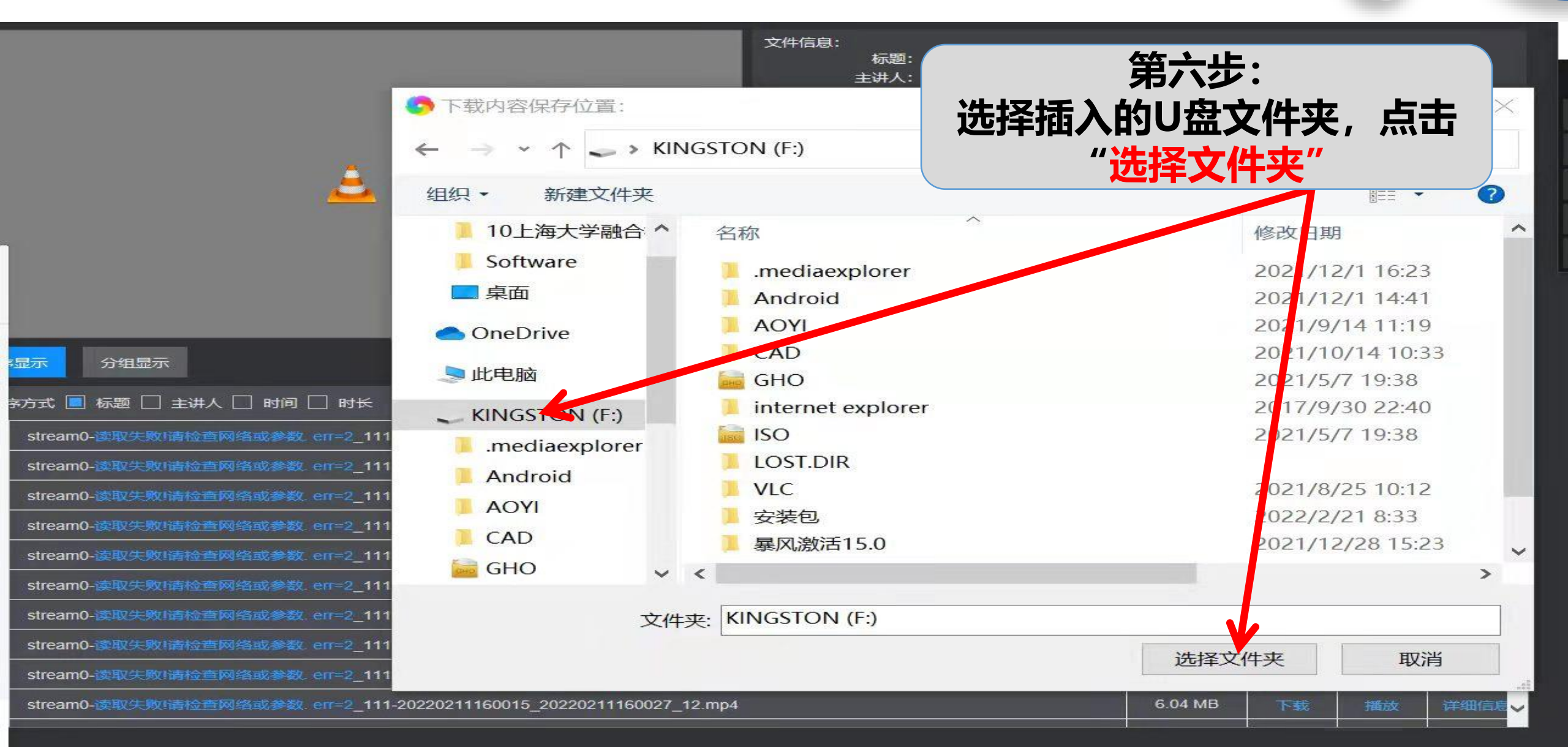

## 五、录播视频下载

文件信息: 标题: 第七步: 主讲人: 录制时间: 结束时间: 点击"下载" 文件时长: 文件大小: 即可完成,下载 视频参数: 分辨率: GOP: 编码 4式: 新建下载任务 × 采样位数: 网址: http://10.1.225.9/cgi-bin/plat.cgi?action=12&key=bWIWU3RYT0NZVmb 采样率: stream0-读取失败!请检查网络或参数.err=2 111-20211218165€ 64.20 MB 文件名: 下载到: F:\ 剩: 9.89 GB 浏览 显示 分组显示 坊式 📃 标题 🗌 主讲人 🗌 时间 🗌 时长 下载并打开 下载 取消 64.20 MB stream0-读取失败!请检查网络或参数 err=2 111-2 834.61 KB stream0-读取失败I请检查网络或参数 err=2 111-20211210152759 20211210152818 18.mp4 165.17 KB stream0-读取失败请检查网络或参数。err=2\_111-20211211180850\_20211211180856\_3.mp4 14.87 MB stream0-读取失败lia检查网络或参数 err=2 111-20211211164007 20211211164038 31.mp4 2.55 MB stream0-读取失败请检查网络或参数 err=2 111-20211210152839 20211210152844 5.mp4 stream0-读取失败请检查网络或参数 err=2 111-20220114112545 20220114112606 21.mp4 10.43 MB stream0-读取失败/请检查网络或参数\_err=2\_111-20211211164956\_20211211165107\_70.mp4 33.48 MB stream0-读取失败1请检查网络或参数 err=2 111-20211211163820 20211211163849 17.mp4 8.71 MB stream0-读取失败!请检查网络或参数.err=2 111-20211212144101 20211212144112 7.mp4 3.68 MB 6.04 MB stream0-读取失败1请检查网络或参数 err=2 111-20220211160015 20220211160027 12.mp4

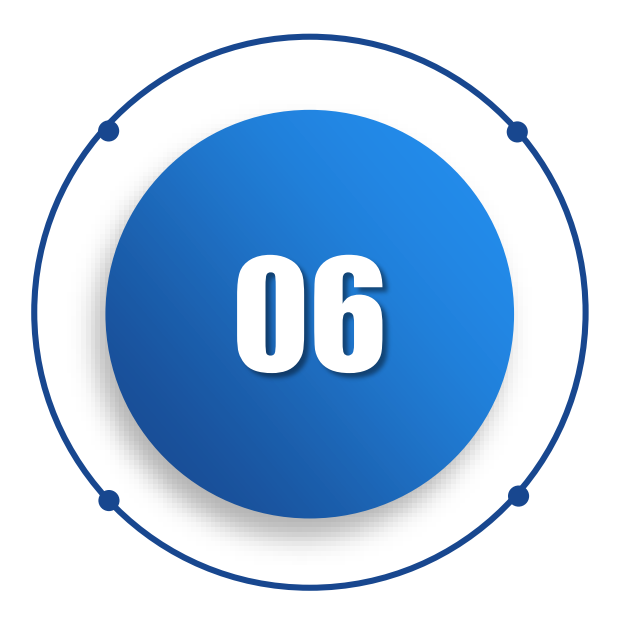

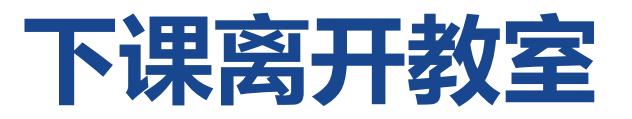

六、下课操作

| シントのものたき 多媒体智慧教室控制 | 制系统                              |                                                                             |
|--------------------|----------------------------------|-----------------------------------------------------------------------------|
| <image/>           | 信号切換<br>通金<br>讲台电脑<br>筆記本<br>発记本 | 展開<br>RECORDING<br>中の<br>中の<br>中の<br>中の<br>中の<br>中の<br>中の<br>中の<br>中の<br>中の |

点击"下课"按钮,教室设备 依次自动关闭。

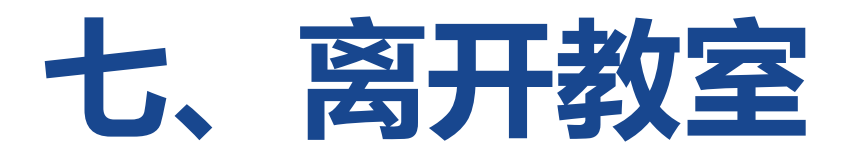

## 1、请关闭教室内灯光、空调;

## 2、关闭教室门,确认门禁上锁。

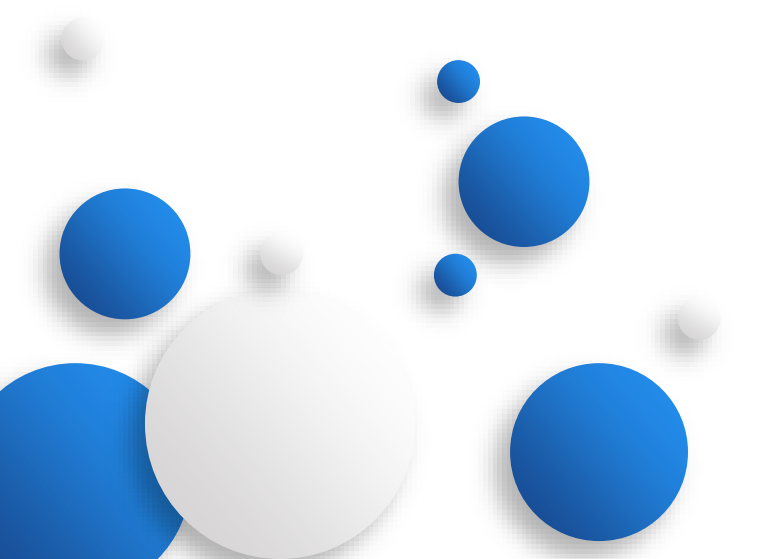

## 谢谢

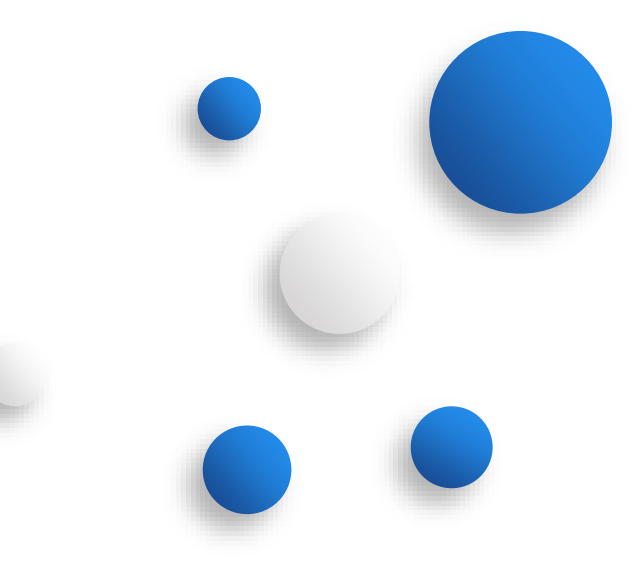